# Cotação de Passagens Aéreas Nacionais e Internacionais

**Procedimentos** 

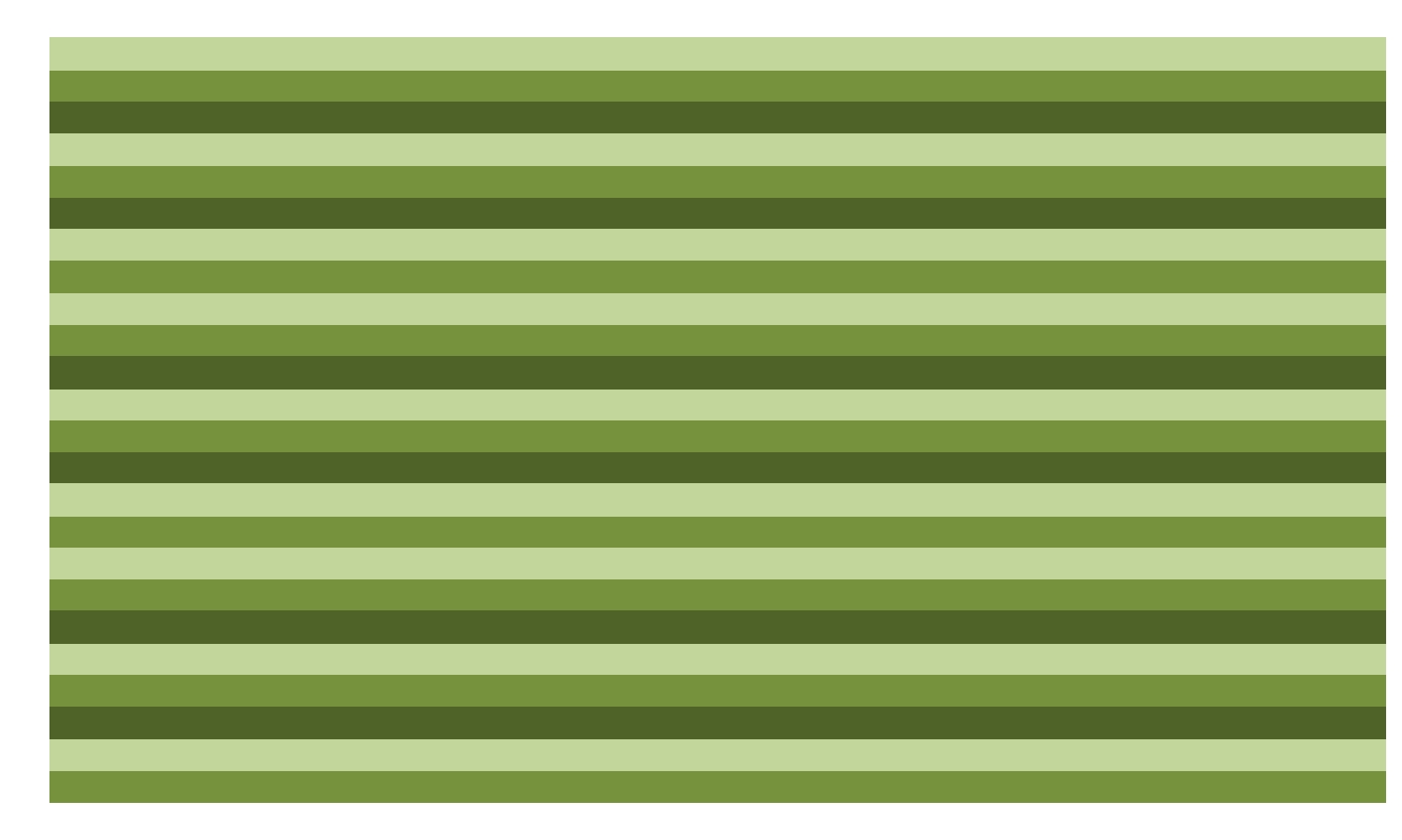

Departamento de Projetos Contratos e Convênios Pró-Reitoria de Administração

# Manual para Cotação de Passagens Aéreas Nacionais e Internacionais

A empresa Aerotur responsável, a partir de 30/06/2014, pelo agenciamento de passagens aéreas nacionais e internacionais, contratada através do pregão 117/2014, contrato 73/2014, disponibilizará em seu site uma ferramenta, **O Portal de Reservas**, para que as cotações de passagens aéreas sejam realizadas diretamente pelo solicitante, que poderá fazer suas próprias checagens de voos e disponibilidades.

O presente Manual tem o intuito de instruir os usuários do Sistema de Concessão de Diárias e Passagens – SCDP nos procedimentos de cotação e autorização para emissão dos bilhetes aéreos.

#### Como funcionará O Portal de Reservas?

O Portal de Reservas estará disponível através do site: <u>www.aerotur.com.br</u>, no qual terão acesso apenas os usuários devidamente cadastrados, vinculados a um dos dois níveis de acesso que o sistema disponibiliza:

- Perfil Assistente no qual o servidor terá acesso à consulta de voos, horários, cotação, podendo efetuar reservas;
- Perfil Aprovador no qual o servidor terá acesso à consulta de voos, horários, cotação, podendo efetuar reservas e aprová-las para emissão dos bilhetes aéreos.

O cadastramento será realizado pelo DPC e para tanto será necessário o envio dos seguintes dados: nome, e-mail, matrícula SIAPE, CPF, telefone e nível de acesso (Assistente ou Aprovador) para o e-mail <u>dpc.proad@contato.ufsc.br</u>. Lembrando que serão aceitos apenas 1 (um) assistente e 1 (um) aprovador por centro de custo.

Desta forma, o assistente poderá efetuar a reserva e direcionará ao aprovador apenas um pedido de aprovação. Ao finalizar uma reserva o assistente escolhe o aprovador já cadastrado e este receberá um e-mail com a solicitação da aprovação da reserva já efetivada. A aprovação sendo feita, a equipe de emissão da Aerotur receberá um comunicado de emissão autorizada e providenciará a emissão conforme solicitado. Caso a emissão seja rejeitada pelo aprovador a reserva será automaticamente cancelada pelo sistema.

### Passo a Passo

#### Cotação de Passagens Internacionais

O solicitante deverá enviar uma solicitação de cotação de passagens para o e-mail: <u>suporteonline5@aerotur.com.br</u>, com os seguintes dados: trecho de ida + volta; data de ida + volta e horário aproximado, caso seja possível informar.

Após a resposta da empresa com as opções de voo, o solicitante deverá responder o email informando o voo desejado, junto com a cópia do passaporte do passageiro, que deverá ser encaminhada em anexo salva em PDF.

Nesse momento, a empresa enviará a reserva, a qual deverá ser cadastrada e aprovada no SCDP para que a empresa efetue a emissão do bilhete.

Cotação de Passagens Nacionais

- 1. Acessar o site <u>www.aerotur.com.br</u>.
- 2. Clicar no link CORPORATIVO, conforme mostra figura a baixo.

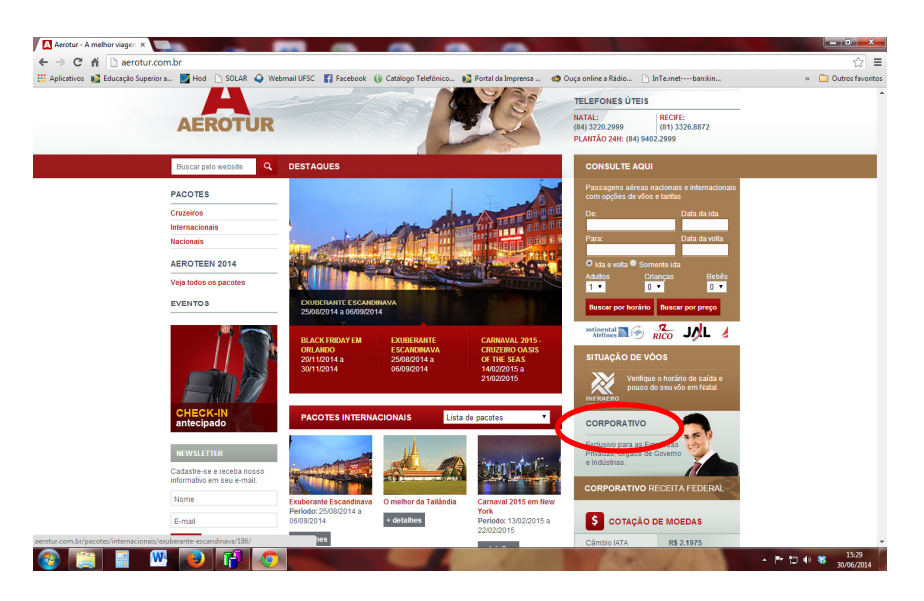

**3.** Inserir login e senha (instrução para cadastramento no item "Como funcionará O Portal de Reservas?").

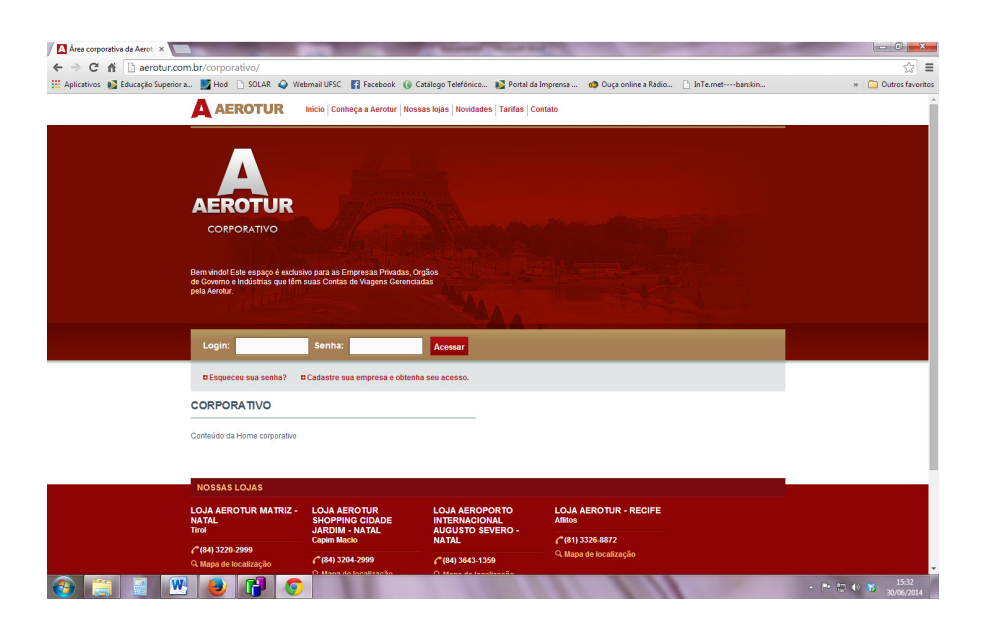

**4.** Preencher nos campos indicados os dados da viagem: origem, destino, quantidade de passageiros, data ida e volta, horário de chegada e/ou saída. Após clicar no campo "Buscar Por Preço" ou "Buscar Por Horário", conforme indicado na figura a baixo.

| 🔛 Aplicativos 👔 Educação Superior a | 🗾 Hod 🗋 SOLAR 🥥 Webmail UFSC 🚦 Facebook 🔘 Catalogo Telefônico 🚺 Portal da Imprensa 🥝 Ouça online a Rádio 🗋 InTernetban:kin                                                                                                    | » 📋 Outros favorito |
|-------------------------------------|----------------------------------------------------------------------------------------------------|---------------------|
|                                     | HOME RESERVAS MEUS DADOS                                                                                                    | -                   |
|                                     | DADOS DE RESERVA                                                                                                    |                     |
|                                     | Orgam:         FLORANÓPOLES, SC, BRASE, FLORANÓRY         Destino:         São FAULO, SP, BRASE, CONDONINAS (SC)           Nos         G. Ma e Vota         1         Criangas (Al 11 mol)         Bebés (Al 2 mol)           0         V         0         V         0         V |                     |
|                                     | Data Ma (21072014) Hora Selécione V (* Hora de salda (* Hora de chegada<br>Data Vota (24072014) Hora Selécione V (* Hora de salda (* Hora de chegada                                                                                                    |                     |
|                                     | Sistemas<br>v Avianca v Azul v QU v maxim v SEIE<br>v Toma                                                                                                    |                     |
|                                     | Apenas Voos Dretos                                                                                                    |                     |
|                                     | Opções Avançadas                                                                                                    |                     |
|                                     | Buscar Por Prego Buscar Por Iloritario                                                                                                    |                     |

**5.** O sistema realizará a busca e apresentará as opções de voo disponíveis. Nesta etapa o sistema possibilitará que o servidor envie por e-mail a uma terceira pessoa, não cadastrada ao sistema, todos os voos disponíveis, para que dentro das opções mais vantajosas à Administração, ela possa escolher aquela que atenda as suas necessidades.

Para isso o servidor deverá clicar no botão "opção", que selecionará todas as passagens disponibilizadas para Ida, o mesmo procedimento deverá ser realizado clicando no botão "Volta" e posteriormente no botão "opção", depois de selecionados todos os voos de ida e volta, o servidor deverá clicar no botão "Enviar Por E-mail", conforme figura a baixo.

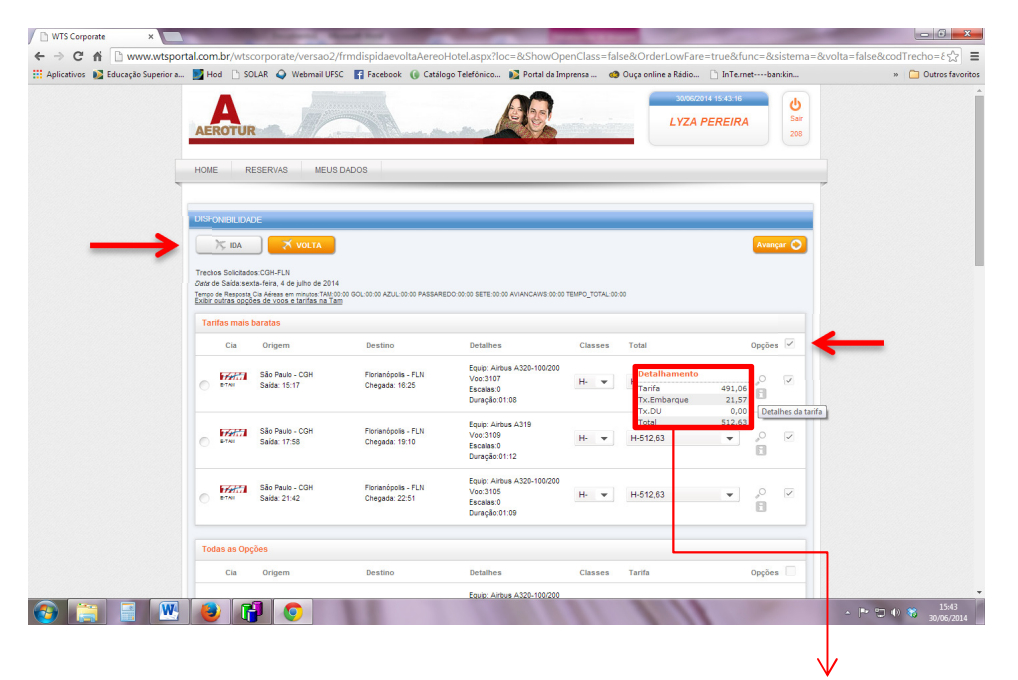

Posicionando o mouse em cima do i o sistema mostrará o detalhamento da passagem (tarifa, taxa de embarque).

| Aplicativos 🔊 Educação Superior a | н      | od 🗋 SO       | LAR Q Webmail UFSC<br>Saida: 09:45   | Facebook () Catálo<br>Chegada: 11:20   | pgo Telefônico 🔊 Portal da Imp<br>Escalas:0<br>Duración:01:25        | prensa 🥰 | Ouça online a Rádio La InTe.r | netba     | n:kin    | » 🗋 Outros favorito |
|-----------------------------------|--------|---------------|--------------------------------------|----------------------------------------|----------------------------------------------------------------------|----------|-------------------------------|-----------|----------|---------------------|
|                                   | 0      | B-TAN         | Rio de Janeiro - GIG<br>Salda: 19:28 | São Paulo - CGH<br>Chegada: 20:30      | Equip: Airbus A320-100/200<br>Voo:3259<br>Escalas:0<br>Duração:01:02 | U- 🔻     | S-1.165,37 💌                  | ,o<br>E   | 7        |                     |
|                                   | 0      | BITAN         | Florianópolis - FLN<br>Saída: 09:45  | Rio de Janeiro - GIG<br>Chegada: 11:20 | Equip: Airbus A320-100/200<br>Voo:3410<br>Escalas:0<br>Duração:01:35 | S- ▼     | S-1.474,11 💌                  | 0         | 7        |                     |
|                                   |        | B-TAN         | Rio de Janeiro - SDU<br>Saida: 18:45 | São Paulo - CGH<br>Chegada: 19:37      | Equip: Airbus A319<br>Voo:3951<br>Escalas:0<br>Duração:00:52         | H- •     |                               | 8         |          |                     |
|                                   | 0      | E-TAN         | Florianópolis - FLN<br>Saída: 09:45  | Rio de Janeiro - GIG<br>Chegada: 11:20 | Equip: Airbus A320-100/200<br>Voo:3410<br>Escalas:0<br>Duração:01:05 | S- 💌     | S-1.474,11 💌                  |           | ~        |                     |
|                                   |        | E-TAN         | Rio de Janeiro - SDU<br>Saida: 19:15 | São Paulo - CGH<br>Chegada: 20:15      | Equip: Airbus A319<br>Voo:3953<br>Escalas:0<br>Duração:01:00         | H- 💌     |                               | 8         |          |                     |
|                                   |        | B-TAN         | Florianópolis - FLN<br>Saída: 09:45  | Rio de Janeiro - GIG<br>Chegada: 11:20 | Equip: Airbus A320-100/200<br>Voo:3410<br>Escalas:0<br>Duração:01:35 | 8- 💌     | S-1.705,45 💌                  | 0         | <b>V</b> |                     |
|                                   |        | B-TAN         | Rio de Janeiro - SDU<br>Saída: 18:15 | São Paulo - CGH<br>Chegada: 19:05      | Equip: Airbus A319<br>Voo:3949<br>Escalas:0<br>Duração:00:50         | Y- 💌     |                               | 8         |          |                     |
|                                   | 0      | Dia Anterio   | r Ida Reco                           | omeçar Enviar p                        | oor E-mail Criar reserva de                                          | ida      | Ver Cotação Pri               | óximo Dia | Ida 🔘    |                     |
|                                   | Desenv | olvido por We | b Travel Solutions                   |                                        |                                                                      |          |                               | Ava       | ançar 🔿  |                     |

| WTS Corpora     | ate ×                 | -                 | Thomas No.        | and the other      | -                      | No. of Concession, Name | the state of the state of the s | -                     |                               |
|-----------------|-----------------------|-------------------|-------------------|--------------------|------------------------|-------------------------|----------------------------------------------------------------------------------------------------|-----------------------|-------------------------------|
| ← → C f         | Www.wtsport           | tal.com.br/wtscor | porate/versao2/fr | mdispidaevo        | ltaAereoHotel.aspx?le  | oc=&ShowOpenClass       | =false&OrderLowFare                                                                                                    | =true&func=&sistema=8 | kvolta=false&codTrecho= 6 ☆ 🗧 |
| 👯 Aplicativos 🛔 | 📡 Educação Superior a | 🗾 Hod 📄 SOLA      | R 🥥 Webmail UFSC  | F Facebook         | () Catálogo Telefônico | 💕 Portal da Imprensa    | 🥝 Ouça online a Rádio                                                                                                    | 🗋 InTe.metban:kin     | » 📋 Outros favoritos          |
|                 |                       |                   |                   |                    |                        |                         |                                                                                                    |                       |                               |
|                 |                       |                   |                   |                    |                        |                         |                                                                                                    |                       |                               |
|                 |                       |                   | E-MAIL            |                    |                        |                         |                                                                                                    |                       |                               |
|                 |                       |                   |                   |                    |                        |                         |                                                                                                    |                       |                               |
|                 |                       |                   | Para :            |                    |                        |                         |                                                                                                    |                       |                               |
|                 |                       |                   | Cópia :           |                    |                        |                         |                                                                                                    |                       |                               |
|                 |                       |                   | C Oeulles         |                    |                        |                         |                                                                                                    |                       |                               |
|                 |                       | ////kons          | C.OCUIIA.         |                    |                        |                         |                                                                                                    |                       |                               |
|                 |                       |                   | Assunto :         | Cotação Eletrônica |                        |                         |                                                                                                    |                       |                               |
|                 |                       |                   | Observações       |                    |                        |                         |                                                                                                    |                       |                               |
|                 |                       |                   |                   |                    |                        |                         |                                                                                                    |                       |                               |
|                 |                       |                   |                   |                    |                        |                         |                                                                                                    |                       |                               |
|                 |                       |                   |                   |                    |                        |                         |                                                                                                    |                       |                               |
|                 |                       |                   |                   |                    |                        |                         |                                                                                                    |                       |                               |
|                 |                       |                   |                   |                    |                        |                         |                                                                                                    | *                     |                               |
|                 |                       |                   |                   |                    |                        | nviar                   |                                                                                                    | 8//////               |                               |
|                 |                       |                   |                   |                    |                        |                         |                                                                                                    |                       |                               |
|                 |                       |                   |                   |                    |                        |                         |                                                                                                    |                       |                               |
|                 |                       |                   |                   |                    |                        |                         |                                                                                                    | 8111111               |                               |
|                 |                       |                   |                   |                    |                        |                         |                                                                                                    |                       |                               |
|                 |                       |                   |                   |                    |                        |                         |                                                                                                    |                       |                               |
|                 |                       | 111MAR            | •                 |                    |                        |                         |                                                                                                    | •                     |                               |
|                 |                       |                   |                   |                    |                        |                         |                                                                                                    | ×                     |                               |
|                 |                       |                   |                   |                    |                        |                         |                                                                                                    |                       |                               |
| (2)             |                       |                   |                   |                    |                        |                         |                                                                                                    |                       | <ul> <li></li></ul>           |

6. Selecionados os voos o servidor deverá Incluir os passageiros, neste passo será possível cadastrar os passageiros no sistema, para que em uma próxima viagem seja possível apenas selecioná-lo, não havendo necessidade de realizar o cadastro novamente.

| Aplicativos No Educação Superior | Ted Stote Webmail USC T Facebook (6 Cetallogo Telefonico. ) Portal da Imprens      Ouça online a Radio ) Informetbanklin | » 🛄 Outros favoritos |
|----------------------------------|----------------------------------------------------------------------------------------------------|----------------------|
|                                  | AEROTUR LYZA PEREIRA Ser 208                                                                                             |                      |
|                                  | HOME RESERVAS MEUS DADOS                                                                                                 |                      |
|                                  | REGRAÇÕES INRA CONCLUSÃO                                                                                                 |                      |
|                                  | Passageros                                                                                                    |                      |
|                                  | Aéreo                                                                                                    |                      |
|                                  | TAM - Itineràrio Tarifamento<br>Cia Vóo Origem Destino Base Clesse Cx Tipo Qtd Velor Tx.Embarque Tx.Serviço Sub-Total    |                      |
|                                  | FFFET 3100 FLN CGH MU0X0N8 M N Aduite(s) 1 1.049,20 43,14 0,00 1.092,34                                                  |                      |
|                                  | Total: 1.092,34                                                                                                    |                      |
|                                  | Praze existed apda criticaja da reserva                                                                                  |                      |
|                                  | Bernmaner Ferniher futtro Ma                                                                                             |                      |
|                                  | Deservolvido por Web Travel Solutions                                                                                    |                      |
|                                  |                                                                                                    |                      |
|                                  |                                                                                                    |                      |
|                                  |                                                                                                    |                      |
|                                  |                                                                                                    |                      |

| www.wtsportal.com        | .br/wtscorporate/v       | ersao2/corporat     | e/frmConsultaFu     | nc.aspx?qtdPax=1 | &volta=   |                   |               | (0)0      |
|--------------------------|--------------------------|---------------------|---------------------|------------------|-----------|-------------------|---------------|-----------|
| CIONAR PASSAGEIRO        |                          |                     |                     |                  |           |                   |               |           |
| onsultar Passageiro      |                          |                     |                     |                  |           |                   |               |           |
| Nome 💌                   | [                        | Matricula           |                     | Centro de Custo: | Selecione | ▼ Politica de Via | em. Selecione | Consultar |
| icluir passageiro sem c  | adastro                  |                     |                     |                  |           |                   |               |           |
|                          |                          |                     |                     |                  |           |                   |               | Incluir   |
|                          |                          |                     |                     |                  |           |                   |               |           |
|                          |                          |                     |                     |                  |           |                   |               |           |
|                          |                          |                     |                     |                  |           |                   |               |           |
|                          |                          |                     |                     |                  |           |                   |               |           |
|                          |                          |                     |                     |                  |           |                   |               |           |
|                          |                          |                     |                     |                  |           |                   |               |           |
|                          |                          |                     |                     |                  |           |                   |               |           |
|                          |                          |                     |                     |                  |           |                   |               |           |
|                          |                          |                     |                     |                  |           |                   |               |           |
|                          |                          |                     |                     |                  |           |                   |               |           |
|                          |                          |                     |                     |                  |           |                   |               |           |
| .wtsportal.com.br/wtscor | rporate/versao2/corporat | e/frmConsultaFunc.a | spx?qtdPax=1&volta= | 2                |           |                   |               | 15.4      |

7. Incluído o passageiro, o servidor com o Perfil Assistente deverá criar a reserva clicando no botão "Criar" e cadastrar a reserva no <u>SCDP pois os procedimentos</u> realizados neste sistema não substituem o Sistema de Concessão de Diárias e <u>Passagens.</u>

Cadastrada a reserva no SCDP o servidor deverá retornar ao Portal de Reservas e encaminhar a reserva criada para aprovação, conforme ilustrações abaixo.

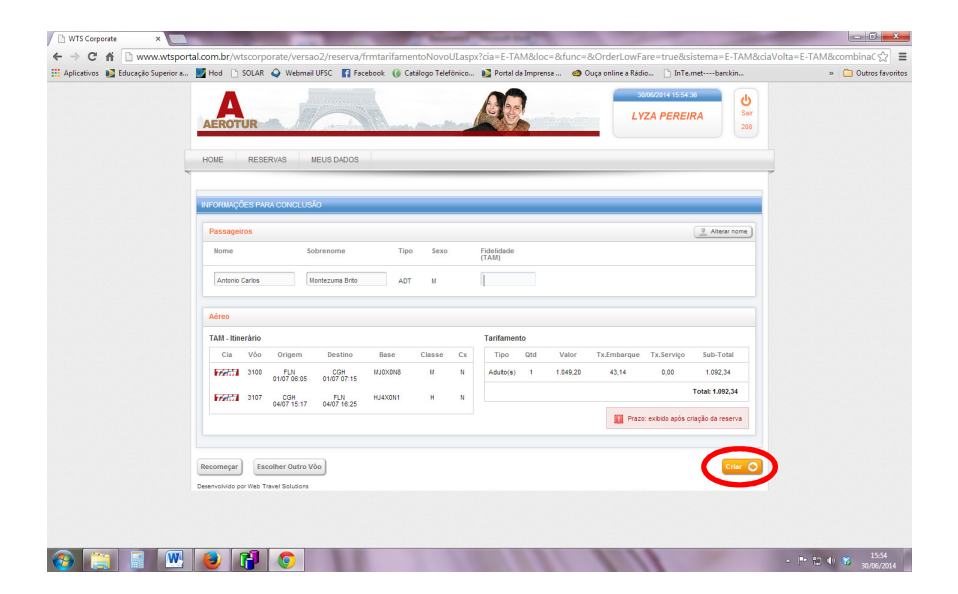

| Arquivo Editar Egibir Histórico Fayor<br>(13) RES: Acesso ao sistem × | ritos <u>F</u> erramentas | Ajuda<br>ederal de Sa × | ComprasNet                           | × ComprasNet                         | ×              | WTS Corpora         | te                   | × +      |            |   | - 1             | ×          |
|-----------------------------------------------------------------------|---------------------------|-------------------------|--------------------------------------|--------------------------------------|----------------|---------------------|----------------------|----------|------------|---|-----------------|------------|
|                                                                       | scorporate/versao2/i      | reserva/frmreservaw     | ts.aspx?locwts=4263983               |                                      |                |                     | 🗸 😋 😵 - Google       |          | <u>२</u> ☆ |   | ト合              | =          |
| 🟹 • 🥝 Esse site é: SEGURO + 🚉 N                                       | lotificar-nos             |                         |                                      |                                      |                |                     |                      |          |            |   |                 |            |
|                                                                       | (                         | Sia Voo                 | Origem                               | Destino                              | Duração        | Classe              | Status               | Assentos |            |   |                 |            |
|                                                                       | 0001                      | 3100                    | Florianópolis - FLN<br>09/07 - 06:05 | São Paulo - CGH<br>09/07 - 07:15     | 1.10           | U                   | Confirmado           | Reservar |            |   |                 |            |
|                                                                       | 0002 😽                    | 3212                    | São Paulo - CGH<br>10/07 - 10:06     | Florianópolis - FLN<br>10/07 - 11:10 | 1.04           | U                   | Confirmado           | Reservar |            |   |                 |            |
|                                                                       |                           |                         |                                      |                                      |                |                     |                      |          |            |   |                 |            |
|                                                                       | A Politica                | is respeitadas / nãi    | respeitadas                          |                                      |                |                     |                      |          |            |   |                 |            |
|                                                                       | Politicas não             | o utilizadas            |                                      |                                      |                |                     |                      |          |            |   |                 |            |
|                                                                       | · Exiti                   | r comparativo de voos   | × )                                  |                                      |                |                     |                      |          |            |   |                 |            |
|                                                                       |                           |                         |                                      |                                      |                |                     |                      |          |            |   |                 |            |
|                                                                       | INFORMAÇÕES               | S PARA CONCLUS          | O DE PAGAMENTO                       |                                      |                |                     |                      |          |            |   |                 |            |
|                                                                       | Annualis                  | Selectore               |                                      |                                      |                |                     |                      |          |            |   |                 |            |
|                                                                       | Aprovador.                | Generative              |                                      |                                      |                |                     |                      |          |            |   |                 |            |
|                                                                       | Descrição do mo           | tivo:                   |                                      | Digite a                             | Observação: (# | nax.300 caracteren) | Carac. Restantes 300 |          |            |   |                 |            |
|                                                                       |                           |                         |                                      |                                      |                |                     |                      |          |            |   |                 |            |
|                                                                       |                           |                         |                                      |                                      |                |                     |                      |          |            |   |                 |            |
|                                                                       |                           |                         |                                      |                                      |                |                     |                      |          |            |   |                 |            |
|                                                                       | L                         |                         |                                      |                                      |                |                     |                      |          |            |   |                 |            |
| $\rightarrow$                                                         | Solicitar Aprov           | ação                    |                                      |                                      |                |                     |                      |          |            |   |                 |            |
| 🚳 🔚 📲 🚾                                                               |                           |                         |                                      |                                      | 1              |                     | 1000                 | 1. 7     | - I* t     | • | 11:0<br>03/07/2 | 14<br>2014 |

## ATENÇÃO: Antes da aprovação da reserva no Portal de Reservas é obrigatório o cadastro no SCDP para evitar emissão de bilhetes sem que haja recursos suficientes para o pagamento da despesa.

8. Uma vez encaminhada a reserva para aprovação, o servidor cadastrado no Perfil Aprovador, deverá entrar no Portal de Reservas (passos 1, 2 e 3) e acessar a "Lista de Aprovação" através do menu "Reserva" na aba "Consulta", conforme ilustração abaixo.

| Arquivo Editar Egibir Histórico Fagoritos Eerram<br>(21) Fwd: RES: Apresentaçã × (3) Universit                                                                                                    | entas Ajuda<br>dade Federal de Sa × C              | Conectando × () Catálogo Telefônico × (WTS)          | Corporate × +                             |                             |
|----------------------------------------------------------------------------------------------------|----------------------------------------------------|------------------------------------------------------|-------------------------------------------|-----------------------------|
| <ul> <li>Image: Second Second Sec</li></ul> | e/versao2/frmbuscadispui.aspx                      |                                                      | V C Google                                | ▶ ☆ 自 🖡 斋 🚍                 |
| AERO                                                                                                    | RESERVAS MEUS                                      | LEADOS                                               | 0107/2014 15:17:14<br>LYZA PEREIRA<br>211 | , Í                         |
|                                                                                                    | CONSULTAS >                                        | DISPONIBILIDADE                                      |                                           | -                           |
| DADOS D                                                                                                    | SOLICITAÇÕES >                                     | MINHAS RESERVAS                                      |                                           |                             |
|                                                                                                    | AVANÇADO >                                         | LISTA DE APROVAÇÃO                                   |                                           |                             |
|                                                                                                    |                                                    | CONS.RESERVA                                         |                                           |                             |
| Ungem.                                                                                                    |                                                    | PESQUISA DE RESERVA                                  |                                           | =                           |
| C ida                                                                                                    | (a) Ida e Vota                                     | ) PONTO-LID-ADE p) Bebels (Ad 2 anos)<br>1 ▼ 0 ▼ 0 ▼ |                                           |                             |
| Data Ida                                                                                                    | 01/07/2014 Hora                                    | Selecione 👻 🕟 Hora de saida 🦳 Hora de chegada        |                                           |                             |
|                                                                                                    |                                                    |                                                      |                                           |                             |
| Data Vota                                                                                                    | 02/07/2014 Hora                                    | Selecione   General de salda Hora de chegada         |                                           |                             |
| Sistema                                                                                                    | s                                                  |                                                      |                                           | U                           |
| <b>→</b> Av                                                                                                    | vianca 👘 Azul                                      | GOL PASLARIOS SETE                                   |                                           |                             |
| v 774                                                                                                    | M                                                  |                                                      |                                           |                             |
| Todas                                                                                                    | 3                                                  |                                                      |                                           |                             |
| www.wtsportal.com.br/wtscorporate/versao2/Corporate                                                                                                    | ee Vinne Diretne<br>e/frmListaReservasULaspx?tipoC | onsulta=2                                            |                                           |                             |
| 🚱 🔚 📑 💌 🧶                                                                                                    |                                                    | 10 100000000000000000000000000000000000              | 111                                       | ▲ IP 10 15:17<br>01/07/2014 |

9. Dentro da página Consulta de Reservas o Aprovador irá selecionar a opção "Em aprovação" e posteriormente em "Consultar", tendo acesso a todas as aprovações pendentes.

| Arquivo Editar Exibir Histórico Fayoritos                                                                                                    | Erramentas Ajuda                                                                                                    |                                     |                                 |
|----------------------------------------------------------------------------------------------------|----------------------------------------------------------------------------------------------------|-------------------------------------|---------------------------------|
| <ul> <li>(21) FWd: RES: Apresentaça × (2)</li> <li>(4) III (2) (21) FWd: RES: Apresentaça × (2)</li> <li>(4) III (2) (21) FWd: RES: Apresentaça × (2)</li> </ul> | Universidade rederal de Sa X C Conectando X C Catalogo relefonico<br>orate/versad2/Corporate/frmListaReservas/Laspx?tipoConsulta=2 | VIS Corporate x +                   |                                 |
| 😴 • 🥝 Esse site é: SEGURO • 🚉 Notifi                                                                                                    | car-nos                                                                                                    |                                     |                                 |
|                                                                                                    | AEROTUR                                                                                                    | 01/07/2014 15:22:28<br>LYZA PEREIRA | Sair<br>211                     |
|                                                                                                    | HOME RESERVAS MEUS DADOS                                                                                                    |                                     |                                 |
|                                                                                                    | CONSULTA DE RESERVAS - APROVADOR                                                                                                   |                                     |                                 |
|                                                                                                    | Intervalo: 2606/2014 até 300/2/2014 Escolha o Status: Todas Cotizadas<br>Ordemar Por: Selectone  Cotizadas Em Aprovac              | Aprovadas Emitidas                  | Consultar                       |
|                                                                                                    | Não toram encontradas reservas nestos de valo.                                                                                     |                                     |                                 |
| 1                                                                                                    | Desenvolvido por Web Travel Solutions                                                                                              |                                     |                                 |
|                                                                                                    |                                                                                                    |                                     |                                 |
|                                                                                                    |                                                                                                    |                                     |                                 |
|                                                                                                    |                                                                                                    |                                     |                                 |
|                                                                                                    |                                                                                                    |                                     |                                 |
|                                                                                                    |                                                                                                    |                                     |                                 |
|                                                                                                    | 8                                                                                                    | 111                                 | ► * * * * * 15:22<br>01/07/2014 |

**10.** Feita a consulta o Aprovador deverá selecionar a reserva a ser aprovada, clicando no número do localizador, o sistema o direcionará à tela Consulta de Reserva, na qual o Aprovador terá acesso a todos os dados da reserva (datas, horários, voos, número de localizador e valores).

| Aplicatives N Educação Superiora | n rancom na / wiscom por ate/ versa ada/, comportate/ ministranceser va ou cas part approving situational                                                                                                    | S Outros faur   |
|----------------------------------|----------------------------------------------------------------------------------------------------|-----------------|
| Abicativos 📷 Educação Superior a | Image: The control of the control of the control o | » 🔲 Outros rave |
|                                  | HOME RESERVAS MEUS DADOS                                                                                                    |                 |
|                                  | CONSULTA DE RESERVAS - LYZA PEREIRA                                                                                                    |                 |
|                                  | Mervalo: 2606/2014 até 3006/2014 Escolha o Status: © Todas Em Aprovação Cotzar Coanceladas                                                                                                    |                 |
|                                  | Ordemar Por: Selectone  Consultar Consultar Consultar Consultar Consultar                                                                                                    |                 |
|                                  | Lista de Reservas no período de 26/06/2014 à 30/08/2014                                                                                                    |                 |
|                                  | LocWTS Solicitante Status DL: Pedido Prazo de emissão Locs Passageiros Trecho Tp.Serviço                                                                                                    |                 |
|                                  | 4750014 LVZA PERERA Cancelada 0107 15:41 01/08 10:28 Locs Ana Paula da Silva Peres - Aéreo                                                                                                    |                 |
|                                  | Deservolvido por Web Travel Solutions                                                                                                    |                 |
|                                  |                                                                                                    |                 |
|                                  |                                                                                                    |                 |
|                                  |                                                                                                    |                 |
|                                  |                                                                                                    |                 |

|                            | tenortal com h | hutscorps                                            | rato /uorca                                                        | o 2 /rocon /2 /frmrocon /2                    | ats aspy2logats=42560                 | 014              |           |                 |                              |                   |  |
|----------------------------|----------------|------------------------------------------------------|--------------------------------------------------------------------|-----------------------------------------------|---------------------------------------|------------------|-----------|-----------------|------------------------------|-------------------|--|
| plicativos 💦 Educação Supe | rior a 🗾 Hod   | SOLAR                                                | Webmail                                                            | UFSC A Facebook () C                          | atálogo Telefónico 👔 Por              | rtal da Imprensa | 🥴 Ouça or | nline a Rádio 🗋 | InTe.metban:kin              | ی<br>» 🛅 Outros f |  |
|                            | AERO           | RESER                                                | VAS ME                                                             | EUS DADOS                                     |                                       |                  |           | 01/07/2014 15   | 37.01<br>EIRA                |                   |  |
|                            | CONSUL         | CONSULTA DE RESERVA Degite o Localizador do Sistema: |                                                                    |                                               |                                       |                  |           |                 |                              |                   |  |
|                            |                |                                                      | ocalizador do<br>riada: 01/07/20<br>esponsável: L<br>tatus: Criada | Sistema: 4256014<br>114 15:41<br>.YZA PEREIRA |                                       |                  |           | Prazo: 0        | Histórico                    |                   |  |
|                            | Nome           | assageiros /                                         | Hóspedes                                                           | Centro de Custo                               |                                       |                  |           |                 | Alterar Centro de custo      |                   |  |
|                            | ADI A          | éreo                                                 | va Peres                                                           |                                               |                                       |                  |           | Adicionar Vo    | o Adicionar Reserva          |                   |  |
|                            | Total R        | eservas Aere                                         | eo: R\$ 890,32                                                     |                                               |                                       |                  |           |                 |                              |                   |  |
|                            | Siste          | ma: TAM<br>da reserva: F                             | 890,32                                                             |                                               |                                       |                  |           | Prazo TST       | : 01/07/14 23:59<br>Cancelar |                   |  |
|                            |                | Cia                                                  | Voo                                                                | Origem                                        | Destino                               | Duração          | Classe    | Status          | Assentos                     |                   |  |
|                            | 0001           | 1200                                                 | 3410                                                               | Florianópolis - FLN<br>01/08 - 10:28          | Rio de Janeiro - GIG<br>01/08 - 12:23 | 1.55             | ۵         | Confirmado      | Reservar                     |                   |  |
|                            |                |                                                      |                                                                    |                                               |                                       |                  |           |                 |                              |                   |  |

Clicando no botão "E-mail", conforme mostra a figura acima o sistema abrirá em outra tela o comprovante da reserva, que poderá ser enviado por e-mail ao passageiro, conforme mostra figura abaixo.

| Comp                  | provante - Google Chron               | ne                             |                |                |                     |                              | the state of the second state of the second st |                   |
|-----------------------|---------------------------------------|--------------------------------|----------------|----------------|---------------------|------------------------------|----------------------------------------------------------------------------------------------------|-------------------|
| 🗋 ww                  | w.wtsportal.com.br                    | /wtscorporate/reserv           | a/f            | ocompro        | vantetas            | px.tocwts-42                 | 140statos-Chada                                                                                                    |                   |
|                       |                                       |                                | Envia          | r e-mail Er    | viar com            | provante por pas             | iro Imprimir Salvar Esconder regras Enviar no Formato Agenda                                                                                                    |                   |
|                       |                                       |                                |                |                |                     |                              |                                                                                                    |                   |
|                       | Comprovan                             | te de Reserva - Atenção Emis   | são de Bilhet  | e Ainda Pend   | lente               |                              |                                                                                                    |                   |
| Unidade<br>Telefone   | Funcional: GOV - UNIV<br>: 84.3220-25 | /ERSIDADE FEDERAL DE SA<br>178 | ANTA CATAR     | UNA Usi<br>Res | jário:<br>ponsável: | LYZA PEREIRA<br>LYZA PEREIRA |                                                                                                    |                   |
| E-Mail:<br>Identific: | suporteonlin<br>ador Wts: 4256014     | e5@aerotur.com.br              |                |                |                     |                              |                                                                                                    |                   |
| Solicitan             | te: LYZA PERE                         | IRA                            |                |                |                     |                              |                                                                                                    |                   |
| I-mail S              | olicitante: lyza.pereira              | Pufsc.br                       |                |                |                     |                              |                                                                                                    |                   |
| incronia              | zar Agenda                            |                                |                |                |                     |                              |                                                                                                    |                   |
| Passag                | jeiro(s)                              | Faixa Etária                   | Centro de      | custo          |                     | 4atrícula                    |                                                                                                    |                   |
| 01.01                 | ANA PAULA DA SILVA P                  | ERES ADT                       |                |                |                     |                              |                                                                                                    |                   |
|                       |                                       |                                |                |                |                     |                              |                                                                                                    |                   |
|                       |                                       |                                |                |                |                     |                              |                                                                                                    |                   |
| Dados                 | reserva E-TAM                         | and the second                 | Dense Carlo    |                |                     |                              |                                                                                                    |                   |
| 1                     |                                       | Triação                        | Prazo Emis     | 540            |                     |                              |                                                                                                    |                   |
|                       | 80a/cr 01/                            | 15:37 emissão                  | Pendent        | •              |                     |                              |                                                                                                    |                   |
| Tarifa                | sujeita a alteração sem a             | viso prévio. Apenas a emissã   | o do bilhete g | arante a       |                     |                              |                                                                                                    |                   |
| Itinerá               | irio                                  | tarira.                        |                |                |                     |                              |                                                                                                    |                   |
| Voo                   | Trechos                               | Horários                       | Aeronave       | Duração        | Classe              | Status                       |                                                                                                    |                   |
| 3410                  | Dei                                   | Partida:                       | 320            | 1.55           | 0                   | Confirmado                   |                                                                                                    |                   |
|                       | Para:                                 | Chegada:                       |                | Cia:Tam        |                     |                              |                                                                                                    |                   |
|                       | Rio de Janeiro - GIG                  | 01/08/2014 12:23               |                |                |                     |                              |                                                                                                    |                   |
| Voo                   | Trechos                               | Horários                       | Aeronave       | Duração        | Classe              | Status                       |                                                                                                    |                   |
| 3939                  | Rio de Janeiro - SDU                  | Partida:<br>01/08/2014 15:45   | 319            | 0.50           | G                   | Confirmado                   |                                                                                                    |                   |
|                       | Para:<br>São Paulo - CGH              | Chegada:<br>01/08/2014 16:35   |                | Cia:Tam        |                     |                              |                                                                                                    |                   |
| Voo                   | Trechos                               | Horários                       | Aeronave       | Duração        | Classe              | Status                       |                                                                                                    |                   |
| 3033                  | De:                                   | Partida:                       | 319            | 0.53           | G                   | Confirmado                   |                                                                                                    |                   |
|                       | São Paulo - CGH<br>Para:              | 01/08/2014 17:37<br>Chegada:   |                | GarTam         | 0                   |                              |                                                                                                    |                   |
|                       | Joinville - JOI                       | 01/08/2014 18:30               |                |                |                     |                              |                                                                                                    |                   |
| Voo                   | Trechos                               | Horários                       | Aeronave       | Duração        | Classe              | Status                       |                                                                                                    |                   |
| 3790                  | De:<br>Joinville - JOI                | Partida:<br>04/08/2014 10:20   | 319            | 1.00           | м                   | Confirmado                   |                                                                                                    |                   |
|                       | Para:<br>São Paulo - GRU              | Chegada:<br>04/08/2014 11:20   |                | Cia:Tam        |                     |                              |                                                                                                    |                   |
| Voo                   | Trechos                               | Horários                       | Aeronave       | Duração        | Classe              | Status                       |                                                                                                    |                   |
| 3185                  | De:                                   | Partida:                       | 320            | 1.30           | V                   | Confirmado                   |                                                                                                    |                   |
|                       | São Paulo - GRU<br>Para:              | 04/08/2014 15:30<br>Chegada:   | 020            | Gartam         | •                   | Commission of the second     |                                                                                                    |                   |
| _                     | Florianópolis - FLN                   | 04/08/2014 17:00               |                | Ciat i am      |                     |                              |                                                                                                    |                   |
|                       |                                       | W () ()                        |                |                |                     |                              | - Pr 🔁 🔶                                                                                                    | 15:3<br>3 at 15:3 |
|                       |                                       |                                |                |                |                     |                              |                                                                                                    | 01/07/2           |

**11.** Estando de acordo com o solicitado o Aprovador clicará no botão "Aprovar". Neste momento a reserva será encaminhada à agência, que procederá a emissão do bilhete e enviará por e-mail ao Aprovador responsável o bilhete eletrônico emitido.

| e → C       | m www.wtspor          | tal.com.b | r/wtscorp        | orate/versao2,     | /reserva/frmres                       | ervawts.aspx?locwts         | =4256014        |                |               |                     |                 | 52              |
|-------------|-----------------------|-----------|------------------|--------------------|---------------------------------------|-----------------------------|-----------------|----------------|---------------|---------------------|-----------------|-----------------|
| Aplicativos | 📡 Educação Superior a | 🗾 Hod     | SOLAR            | Q Webmail UFS      | C Facebook                            | G Catálogo Telefônico       | 🔰 Portal da In  | prensa 🧿       | 🧐 Ouça onl    | line a Rádio 📋      | InTe.metban:kin | » 🗋 Outros favo |
|             |                       | 0002      | 74 <del>65</del> | 3939               | Rio de Janeiro - SDU<br>01/08 - 15:45 | São Paulo -<br>01/08 - 16   | CGH 0<br>35     | 50             | G             | Confirmado          | Reservar        |                 |
|             |                       | 0003      | 74 <del>67</del> | 3033               | São Paulo - CGH<br>01/08 - 17:37      | Joinvile<br>01/08 - 18      | IOI 0<br>30     | 53             | G             | Confirmado          | Reservar        |                 |
|             |                       | 0004      | 1798A            | 3790               | Joinville - JOI<br>04/08 - 10:20      | São Paulo -<br>04/08 - 11   | GRU 1<br>20     | 00             | М             | Confirmado          | Reservar        |                 |
|             |                       | 0005      | <b>7987</b>      | 3185               | São Paulo - GRU<br>04/08 - 15:30      | Florianópolis<br>04/08 - 17 | - FLN 1<br>00   | 30             | V             | Confirmado          | Reservar        |                 |
|             |                       |           |                  |                    |                                       |                             |                 |                |               |                     |                 |                 |
|             |                       |           |                  |                    |                                       |                             |                 |                |               |                     |                 |                 |
|             |                       | A P       | oliticas res     | peitadas / não res | peitadas                              |                             |                 |                |               |                     |                 |                 |
|             |                       | Politic   | as não utiliz    | adas               |                                       |                             |                 |                |               |                     |                 |                 |
|             |                       |           | Exibir comp      | arativo de voos 🔍  |                                       |                             |                 |                |               |                     |                 |                 |
|             |                       | INFORM    | AÇÕES PAR/       | A CONCLUSÃO DE     | PAGAMENTO                             |                             |                 |                |               |                     |                 |                 |
|             |                       | Aprovado  | n L              | YZA PEREIRA        |                                       | -                           |                 |                |               |                     |                 |                 |
|             |                       |           |                  |                    |                                       |                             | Digite a Observ | ação: (max.300 | caracteres) C | arac. Restantes 300 |                 |                 |
|             |                       | Descrição | o do motivo:     |                    |                                       |                             |                 |                |               |                     |                 |                 |
|             |                       |           |                  |                    |                                       |                             |                 |                |               |                     |                 |                 |
|             |                       |           |                  |                    |                                       |                             |                 |                |               |                     |                 |                 |
|             | $\rightarrow$         | Ap        | rovar            |                    |                                       |                             |                 |                |               |                     |                 |                 |

Lembramos mais uma vez que estes procedimentos não substituem aqueles a serem realizados no SCDP e desta forma a aprovação também deverá ser realizada no sistema de concessão do governo.

#### Sistema de Concessões de Diárias e Passagens

Todos os procedimentos descritos neste manual não excluem os procedimentos a serem realizados no SCDP, o Portal de Reservas, disponibilizado pela empresa Aerotur, tem o intuído apenas de proporcionar maior celeridade a emissão dos bilhetes eletrônicos. Dessa forma, simultaneamente à criação da reserva e à aprovação da emissão do bilhete no sistema da Aerotur, os servidores responsáveis deverão realizar o cadastro e a aprovação no SCDP, <u>lembrando que uma vez aprovada a emissão do bilhete no Portal de Reservas, este deverá obrigatoriamente ser o bilhete a ser incluído no SCDP</u>.

#### Reembolso de Passagens

Os reembolsos de passagens continuarão sendo solicitados via SPA através do formulário disponível no site: dpc.proad.ufsc.br.